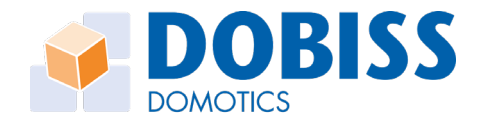

# DO5461 Interface DALI-USB

Utilisez cette interface pour attribuer des adresses DALI aux drivers DALI et pour créer des groupes DALI à partir d'adresses DALI différentes. Une instalaltion autorise un maximum de 64 adresses DALI et de 16 groupes DALI.

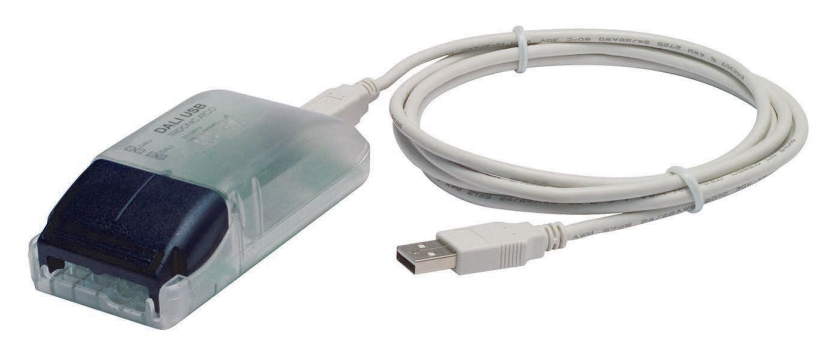

### 1 Schéma de raccordement

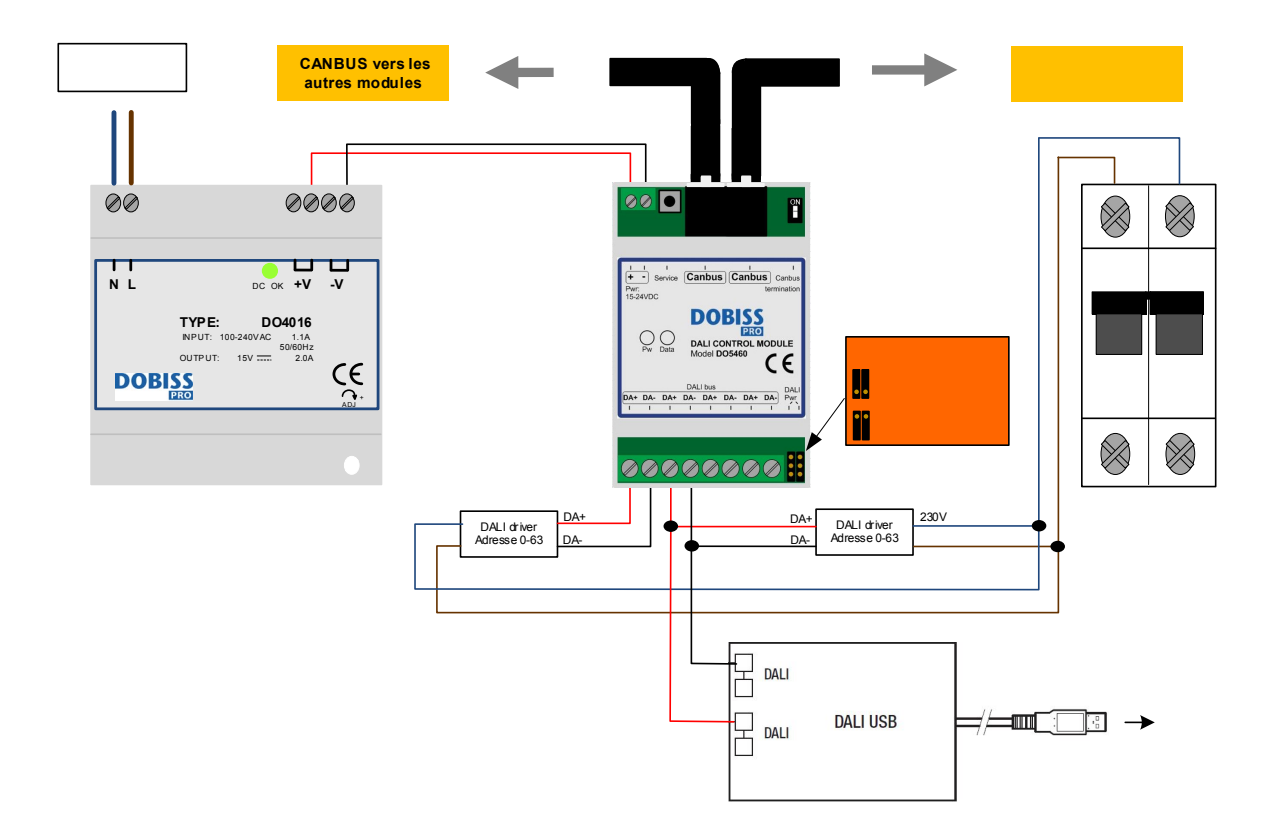

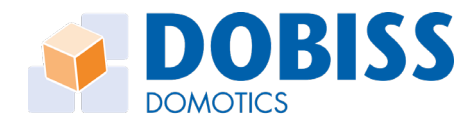

## 2 Adressage DALI via le logiciel

- Tout connecter conformément au schéma de connexion, connecter l'interface via USB à votre ordinateur portable et allumer les alimentations
- Ouvrir le logiciel "masterCONFIGURATOR":

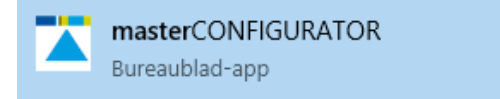

• L'écran suivant s'ouvrira. L'interface DALI-USB est affichée dans la colonne de gauche.

| e Settings Commissioning Tools V |                                                                                                    |
|----------------------------------|----------------------------------------------------------------------------------------------------|
| 鐵 DALI USB (109915)              | Commissioning steps     1. Test installation       2. Addressing     3. Check addressing       4. Grouping     5. Set scenes                                                                                                    |
|                                  | Quick test         Off         Maximum level         Minimum level         Brighten         Dim           Recall scenes         0         1         2         3         4         5         6         7         8         9         10         11         12         13         14         15           1         parameters are sent to all devices (broadcast) or to selected group         5         6         7         10         11         12         13         14         15 |
|                                  | Set DALI default parameters           send         Fade Time:         <0.7 s [0]                                                                                                    |
|                                  | send         Maximum Level:         100 % [254]           send         Power On Level:         IV         100 % [254]           send         System Failure Level:         IV         100 % [254]                                                                                                    |

• Via « 1. Test installation », vous pouvez tester le bus DALI. Entrez un intervalle et après avoir cliqué sur «Start», tous les drivers connectés s'allumeront et s'éteindront selon l'intervalle sélectionné.

| Х |
|---|
|   |
|   |
|   |
|   |
|   |

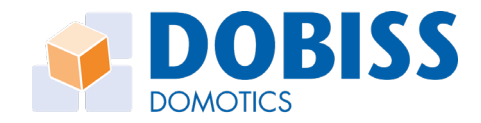

## 2.1 Installation DALI existante

•

- New project masterCONFIGURATOR File Settings Commissioning Tools View ? New project - masterCONFIGURATOR File Settings Commissioning Tools View ? D 📽 🖬 🚳 💱 👧 i D 🗀 🖬 🚳 🔆 👧 oning step: Commissioning steps □-题 DALI USB (109915) 1. Test installation Search devices . 1. Test installation Search devices 2. Addressing 2. Addressing 3. Check addressing 3. Check addressing 4. Grouping 4. Grouping 5. Set scenes 5. Set scenes
- Si vous appuyez sur «2. Adressing», vous pouvez ensuite choisir d'étendre une installation existante via «System extension».

Vous pouvez lire les adresses d'une installation DALI existante via «Search devices».

| Addressing wizard |                                                                                                    | × |
|-------------------|----------------------------------------------------------------------------------------------------|---|
| TRIDONIC          | This wizard will guide you through the steps of addressing. Please select whether all or only unaddressed devices should be addressed.  New initialisation (addresses and device list will be re-created)  System extension (address previously unaddressed devices)  >> Options |   |
|                   | Suivant > Annuler                                                                                                    |   |

Cliquez sur «Suivant», les adresses existantes seront conservées et les nouveaux appareils connectés recevront une adresse libre.

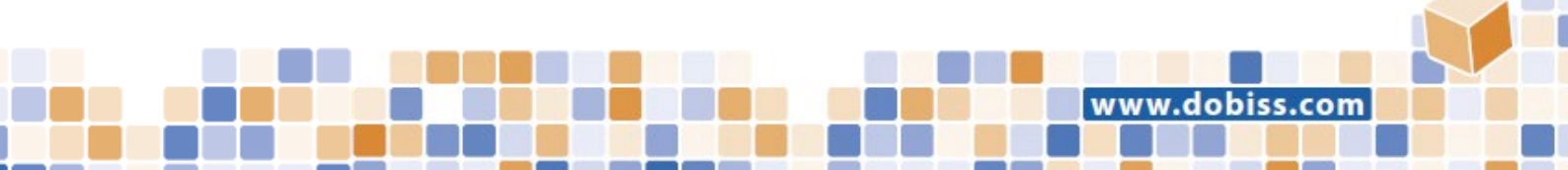

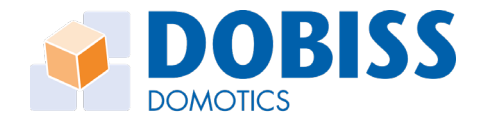

• Si vous cliquez sur l'adresse de votre choix dans la colonne de gauche, vous serez dirigé vers un menu dans lequel certains paramètres de cette adresse peuvent être ajustés.

| New project - masterCONFIGURATOR                                                                                                    |                                                                                                    |     |
|----------------------------------------------------------------------------------------------------|----------------------------------------------------------------------------------------------------|-----|
| File Settings Commissioning Tools                                                                                                    | liew ?                                                                                                    |     |
| 🗅 🖆 🖬 🎒 🔆 🌆                                                                                                    | read cave Quick teet 1 readdrase Factory settions TDIDO                                                                                                    |     |
| □              £D ALI USB (109915)            □         □         □         □         □         □         □         □         □         □         □         □         □         □         □         □         □         □         □         □         □         □         □         □         □         □         □         □         □         □         □         □         □         □         □         □         □         □         □         □         □         □         □         □         □         □         □         □         □         □         □         □         □         □         □         □         □         □         □         □         □         □         □         □         □         □         □         □         □         □         □         □         □         □         □         □         □         □         □         □         □         □         □         □         □         □         □         □         □         □         □         □         □         □         □         □         □         □         □         □         □         □ | Device information Name: unknown Date of manufacture: Firmware version: DALI version: eD version: Artide number: Setial number: Light source: unknown unknown V1.0 unknown unknown 00000000.ffffff unknown                                                                                                    | NIC |
|                                                                                                    | Image: Status         Status           Member of group(s)         0         1         2         3         4         5         6         7         8         9         10         11         12         13         14         15                                                                                                    | 4   |
|                                                                                                    | Set scenes         Scene 0         MASK         Scene 1         Scene 12         MASK           Scene 1         MASK         Scene 3         MASK         Scene 12         MASK           Scene 1         MASK         Scene 5         MASK         Scene 9         MASK         Scene 13         MASK           Scene 2         MASK         Scene 6         MASK         Scene 10         MASK         Scene 14         MASK           Scene 3         MASK         Scene 7         MASK         Scene 11         MASK         Scene 15         MASK | -   |
|                                                                                                    | Set DALI default parameters           Fade time:         <0.7 s [0]                                                                                                    |     |

Les paramètres du driver DALI peuvent être lus ou sauvegardés via « read » et « save ». L'adresse DALI peut être testée via « Quick test » (voir \* ci-dessous).

Si vous souhaitez attribuer une adresse différente au driver, vous pouvez le faire via «readdress». «Factory settings» est utilisé pour ramener le driver aux réglages d'usine.

Dans « Member of group(s) », vous pouvez mettre l'adresse sélectionnée dans un groupe.

La commande « Set scenes » n'est pas utilisée car nous utilisons les scénarios de Dobiss.

Les « DALI default parameters » peuvent être ajustés ici par adresse mais les niveaux minimum et maximum sont également réglables via Dobiss.

Le « Power On Level » est réglé à 100% en standard, ce qui signifie que le driver est allumé à 100% lors de la mise sous tension.

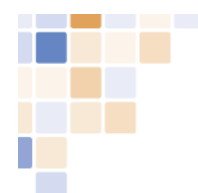

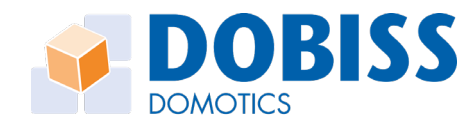

#### \*Quick test (afin de tester un driver DALI) :

| Quick test: LED (A    | A1)     |          |          |   | ×     |
|-----------------------|---------|----------|----------|---|-------|
| -Intensity<br>Actual: |         |          |          |   | Send  |
| 0.1 %                 | ]       |          |          |   | 0.1%% |
| Standar               | d       |          |          |   | 4     |
| Recall scenes -       |         |          |          | ] |       |
| Scene 0               | Scene 4 | Scene 8  | Scene 12 |   |       |
| Scene 1               | Scene 5 | Scene 9  | Scene 13 |   |       |
| Scene 2               | Scene 6 | Scene 10 | Scene 14 |   |       |
| Scene 3               | Scene 7 | Scene 11 | Scene 15 |   |       |
|                       |         |          |          |   |       |
| Send command          |         |          |          | ] |       |
| Minimum               | level   | Maximu   | ım level |   |       |
| Dim                   |         | Brig     | hten     |   |       |
|                       |         |          |          |   |       |
|                       |         |          |          |   |       |
|                       | Of      | f        |          |   |       |
|                       |         |          |          |   |       |
|                       |         |          |          |   |       |
|                       |         |          |          |   | Close |

### 2.2 Nouvelle installation DALI

• Cliquez sur « 2. Addressing » puis sur « New initialisation » pour supprimer toutes les adresses et commencer le ré-adressage à partir de 0 selon un ordre aléatoire.

| New project - masterCONFIGURATOR                                                                                                    |                                                                                                    |          |
|----------------------------------------------------------------------------------------------------|----------------------------------------------------------------------------------------------------|----------|
| File Settings Commissioning Tools View ?                                                                                                    |                                                                                                    |          |
| 🗅 😂 🖬 🍏 🔆 📆                                                                                                    |                                                                                                    |          |
| - 鬱 DALI USB (109915)<br>1. Ter<br>2. Adi<br>3. Chri<br>4. Gro                                                                                                    | sioning steps<br>installation<br>dx addressing<br>ping                                                                                                    |          |
| 5. Set                                                                                                    | scenes                                                                                                    |          |
| Quick<br>Recc<br>0<br>server<br>server<br>s<br>s | st<br>Off Maximum level Minimum level Brighten Dim<br>scenes<br>1 2 3 4 5 6 7 8 9 10 11 12 Addressing wizard<br>parameters are sent to all devices (broadcast) or to selected group<br>I default parameters<br>Fade Rate: 45 Steps/s [7]<br>Minimum Level: 1.0% [8]<br>Monum Level: 100% [254]<br>Power On Level: 100% [254]<br>System Falure Level: 100% [254] | ×        |
|                                                                                                    | Sulvent > Annule                                                                                                    | <u> </u> |

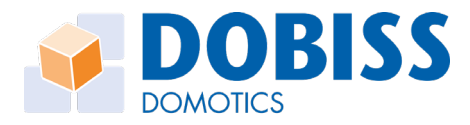

| File Settings Commissioning Too           | ls View ?                                                                                                    |
|-------------------------------------------|----------------------------------------------------------------------------------------------------|
| □ D B B B C C C C C C C C C C C C C C C C | Commissioning steps     1. Test installation       2. Addressing     3. Check addressing                                                                                                    |
|                                           | 4. Grouping           5. Set scenes           Quick test           Off         Maximum level           Brighten         Dim           Recall scenes           0         1           2         3         4         5         6         7         8         9         10         11         12         13         14         15 |
|                                           | parameters are sent to all devices (broadcast) or to selected group  Set DALI default parameters  send Fade Time: <<0.7 s [0] extended: 1 v x - v = fast  send Maximum Level: 1.0 % [25]  send Maximum Level: 100 % [254]  send Power On Level: v 100 % [254]                                                                 |

- Vous pouvez maintenant tester les adresses existantes en en sélectionnant une, puis en cliquant sur « Quick test ».
- Via « 3. Check addressing », vous pouvez également activer toutes les adresses une par une avec un certain intervalle, de sorte que vous puissiez noter quel driver correspond à quelle adresse -> très important pour la configuration ultérieure dans le logiciel Dobiss.

#### 3 Créer des groupes avec différentes adresses DALI

• Via « 4. Grouping », différentes adresses DALI peuvent être placées dans le même groupe pour pouvoir être pilotées ensemble.

| et scenes                                                                                                    |                                                                                                    |                                                                                                    |                                                                                                  |
|----------------------------------------------------------------------------------------------------|----------------------------------------------------------------------------------------------------|----------------------------------------------------------------------------------------------------|--------------------------------------------------------------------------------------------------|
| Off         Maximum level         Minimum level           all scenes         1         2         3         4         5         6         7         8                                                                                                    | rel Brighten Dim<br>9 10 11 12 13 14                                                                                                    |                                                                                                    |                                                                                                  |
| parameters are sent to all devices (proadcast) of<br>ALI default parameters           ALI default parameters           diffed Tance:           diffed Tance:           diffe | r to selected group<br>1 J e 10 LED<br>1 J e 10 LED<br>1 J E 10 LED<br>1 J E 10 LED<br>1 J _ | (A0)         [(A1)           (A2)         [(A3)           (A3)         [(A3)           (A3)         [(A3)                                                                                                    | d >>                                                                                             |
|                                                                                                    | Off         Maximum level         Minimum lev           all scenes         2         3         4         5         6         7         8           all 2         3         4         5         6         7         8           all consistences         3         4         5         6         7         8           bit 1         2         3         4         5         6         7         8           bit 2         3         4         5         6         7         8           bit 2         3         4         5         6         7         8           bit 2         3         4         5         6         7         8           bit 2         3         4         5         6         7         8           bit 3         4         5         5         10         5         10         5         10         5         10         5         10         5         10         5         10         5         10         5         10         5         10         5         10         5         10         5         10         5         10         5                                                                                                    | Off         Maximum level         Minimum level         Brighten         Dim           all scenes         2         3         4         5         6         7         8         9         10         11         12         13         14           all scenes         2         3         4         5         6         7         8         9         10         11         12         13         14           all scenes         2         3         4         5         6         7         8         9         10         11         12         13         14           all constant scenes         0         7         8         9         10         11         12         13         14           all constant scenes         0         7         8         9         10         12         13         12         13         14           bit default parameters         0         6         7         10         10         12         12         12         12         12         12         12         12         12         12         12         12         12         12         12         12         12         12 | Off         Maximum level         Minimum level         Brighten         Dm           all scenes |

 Sélectionnez le groupe souhaité, puis sélectionnez les adresses souhaitées et cliquez sur « Add » pour les placer dans le groupe. Les adresses peuvent ensuite être supprimées d'un groupe via « Remove ».

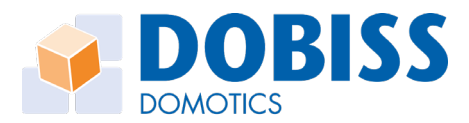

| Group control gear           |           | × | Group control gear         | ×         |
|------------------------------|-----------|---|----------------------------|-----------|
| 111 LED (A0)<br>111 LED (A1) | Localise  |   | 11 LED (A1)<br>11 LED (A2) | Localise  |
| ED (A2)                      | Group 0   |   |                            | Group 0 💌 |
|                              |           |   |                            |           |
|                              | << Remove |   |                            | Add >>    |
|                              |           |   |                            |           |
|                              |           |   |                            |           |
|                              | Close     |   | 1                          | Close     |

 Il est également possible de grouper des adresses en cliquant séparément sur les adresses dans la colonne de gauche, puis en désignant les groupes souhaités sous « Member of group(s) ».

| New project - masterCONFIGURATOR                        |                       |                   |               |             |                 |                  |               |    |
|---------------------------------------------------------|-----------------------|-------------------|---------------|-------------|-----------------|------------------|---------------|----|
| File Settings Commissioning Tools                       | View ?                |                   |               |             |                 |                  |               |    |
| I D   🛎 🖬 🎒   🔆 🛐<br>□ 🛱 DALI US (109915)<br>□ □ Φ (60) | read                  | save              | Quick te      | st 0        | readdress       | Factory settings |               | ١C |
| LED (A0)                                                | unknown               |                   |               |             |                 |                  |               |    |
| 🖾 LED (A1)                                              | Date of manufacture:  | Firmware version: | DALI version: | eD version: | Article number: | Serial number:   | Light source: |    |
| LED (A2)                                                | unknown               | unknown           | V1.0          | unknown     | unknown         | 0000000.         | unknown       |    |
|                                                         | d Bast configu        | uration LED       | Status        |             |                 |                  |               | Þ  |
|                                                         | -Member of group(s) - |                   |               |             |                 |                  |               |    |
|                                                         | 0 1 2                 | 3 4 5             | 6 7 8         | 9 10        | 11 12           | 13 14 15         |               |    |

• Les groupes créés sont maintenant également dans la colonne de gauche et, en cliquant sur le groupe, ils peuvent également être testés via «Quick test».

| New project - masterCONFIGURATOR  |                                              |
|-----------------------------------|----------------------------------------------|
| File Settings Commissioning Tools | View ?                                       |
| 🗅   🖆 🔜 🗁   💥 🌄                   |                                              |
| □ 📾 DA USB (109915)               | Regroup                                      |
| 🗐 🖸 (G0)                          | Group: 0 Apply                               |
| 🛄 LED (A0)                        |                                              |
| LED (A3)                          |                                              |
|                                   | Quick test                                   |
| LED (A2)                          | Off Maximum level Minimum level Brighten Dim |

• Comme déjà indiqué plus haut, nous n'utilisons pas la commande « scenes » car nous utiliserons les scénarios de Dobiss.

### 4 Configuration DALI via Dobiss

- Avec Dobiss, vous pouvez configurer jusqu'à 12 commandes DALI avec 1 module de commande DALI. Une commande peut être une adresse DALI unique, un groupe DALI ou DALI broadcast (tous les drivers).
- Un module de commande DALI est adressé comme n'importe quel autre module Dobiss via l'interface de programmation -> « Adressage des modules » -> appuyez sur le bouton « service » du module...

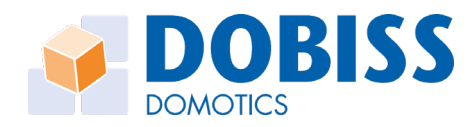

### 4.1 Configuration en Ambiance Pro

| DORI22 - M               | JBIANCE PRO         | Français * Paramétres   (r)   = D <sup>i</sup> ×             |
|--------------------------|---------------------|--------------------------------------------------------------|
| Hodules                  | statusto) Salastota | <b>O</b><br>Firmare                                          |
| Par module *             | NOVERAL GROUP       |                                                              |
| Module 1<br>DAU          |                     | Sortie 1.1                                                   |
| Sortie 1.1               |                     | Adresse du module 1<br>Sortie 1                              |
| Sortie 1.2<br>DAU (2.2)  |                     | Type DALI                                                    |
| Sortie 1.3<br>DAL/ (2.3) |                     | Test (ON) (OFF                                               |
| Sortie 1.4<br>DALI (1.4) |                     | kóne Lampe *                                                 |
| Sortie 1.5<br>DALI (1.5) |                     | Adresse/groupe DAU Adresse 0 *                               |
| Sortie 1.6<br>DAL! (1.6) |                     | <b>†</b>                                                     |
| Sortie 1.7<br>DALI (1.7) |                     | → Paramètres du dimmer                                       |
| Sortie 1.8<br>DAL! (1.8) |                     | Commande(s) liée(s) à la sortie: 0 Bouton(s) / 0 Scénario(s) |
|                          |                     |                                                              |

- Le menu « Sorties » affiche les 12 sorties disponibles sur le module DALI.
   Cliquez sur la sortie à configurer et, à droite, vous pouvez affecter l'adresse DALI ou le groupe DALI souhaité à cette sortie.
- Vous pouvez également choisir d'affecter la commande « Toutes » à une sortie. Tous les drivers DALI seront alors commandés simultanément avec cette sortie.

#### 4.2 Configuration via le serveur NXT

 $\mathbf{N}$ 

Lors de la configuration d'un module de contrôle DALI avec un serveur NXT, ouvrez le menu «Sorties/Entrées» et cliquez sur l'icône en regard de la sortie à configurer.
 Ici, vous pouvez affecter une adresse ou un groupe DALI (ou « Toutes ») à la sortie.

|                         | IXT III Modules               | < > |
|-------------------------|-------------------------------|-----|
| Configurati             |                               |     |
| Sorties                 | Acton à l'allumage            |     |
| <u>Vous utilisez le</u> | Action à t'extinction         |     |
|                         | Paramètres de dimming         |     |
|                         | Adresse DALI Adrosse DALI 0 • |     |
|                         | Démarrage progressif          |     |
|                         | Saut de démarrage             |     |
|                         | 2<br>Durée (0%->100%)         |     |
|                         | - 2 <b>s</b> +                |     |
|                         | ✓ Extinction progressive      |     |
|                         | Saut d'extinction             |     |
|                         | - 0 % + 2                     |     |
|                         | Durée (100%>>0%)              |     |
|                         |                               |     |